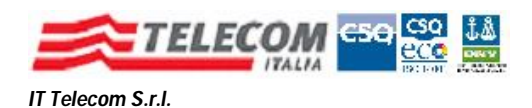

# Download ed Installazione del Software di Firma Digitale

# 1. Download del Software

Il software necessario è disponibile sul sito http://www.ittelecom.it/default.aspx?idPage=632

Le componenti da installare sono 3 :

- 1. driver del lettore di Smart Card GEMALTO
- 2. driver della Smart Card
- 3. programma di firma digitale

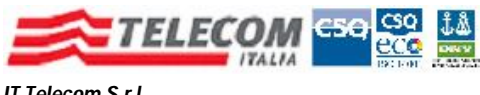

# 1) Installazione del lettore di Smart Card GempcTwin

#### La schermata si presenta come segue 🥖 IT Telecom - Windows Internet Explorer - 8 × 💌 🗟 😽 🗙 🛂 Google P -🕒 💭 🔻 🙋 http://www.ittelecom.it/default.aspx?idPage=632 File Modifica Visualizza Preferiti Strumenti ? x Google 🛃 Effettua la ricerca 🔹 🗠 Altro ≫ 🌏 Entra 🔌 🔹 🖕 Preferiti 🛛 🖕 🚺 Siti suggeriti 🔻 🖉 HotMail gratuita 🖉 Personalizzazione collegamenti 🖉 WindowsMedia 🖉 Raccolta Web Slice 💌 🔷 Secure Portal - MinInt 🏠 🔹 🔝 👘 🖃 🖶 🝷 Pagina 👻 Sicurezza 🗸 Strumenti 🛛 🕢 👻 A IT Telecom ~ Condizioni di Utilizzo dei serviz Informativa sul trattamento dei dati personali Firma Digitale Qualificata Firma Digitale Qualificata Modulo di Adesione Modulo di richiesta Certificato Modulo per rinnovo Certificato Modulo richiesta Revoca per il Titolare NEW! Condizioni di Utilizzo dei servizi Informativa sul trattamento dei dati personali oftware Digital Sign (dient di firma) NEW! Modulo aggiuntivo di DigitalSign per F.S.M. NEW! Enroclient per DigitalSign Enrocient per Digitalsign Sysgillo CSP Sysgillo PKCS11 Layer Unico Card OS Card OS per Windows7 64bit NEW! CD Firmasicura (*in aggiornamento*) Client Visual PEC **NEW!** Lettore Smart Card Driver Lettore Smart Card Gemplus 410 Driver Lettore Smart Card Gemplus 430 Driver Lettore Smart Card Gemplus 430 Driver Lettore Smart Card Gemalto per OS Microsoft 32bit (USB reader) Driver Lettore Smart Card Gemalto per OS Microsoft 64bit (USB reader E-Token eToken PKI-Client 4.55 per Linux eToken PKI-Client 4.55 per Mac eToken PKI-Client per Microsoft PRIVAC COPYRIGHT IT TELECOM SRL 2003 ACQUISTO SERVIZI MAPPA DEL SITO OTE LEGALI WEBSITE INFO 🖓 🔹 🍕 100% 😔 Internet 12.29 🔧 start 👘 🏉 🕑 🔎 🔄 🕴 🏉 IT Teleci 📄 Risultati ricerca Download Installazion... 🗋 Mia

Scorrendo la pagina verso il basso, nella sezione "Driver" installare il driver per il lettore di Smart Card fornito, previa verifica del Sistema Operativo della postazione di lavoro.

I driver per gli **OS a 32 bit** sono disponibili facendo click su "driver lettore Smart Card Gemalto per OS Microsoft 32 bit (USB reader)"

I driver per gli **OS a 64 bit** sono disponibili facendo click su "driver lettore Smart Card Gemalto per OS Microsoft 64 bit (USB reader)"

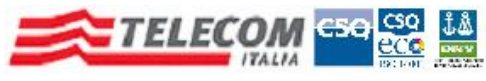

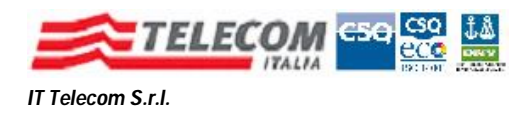

# Se si effettua la selezione per i Sistemi Operativi a 32 bit si presenta la finestra che segue

| Download                  | d del file 🛛 🔀                                                                                                    |  |  |  |  |
|---------------------------|----------------------------------------------------------------------------------------------------|--|--|--|--|
| Aprire o salvare il file? |                                                                                                    |  |  |  |  |
| 2                         | Nome: gempctwin.zip<br>Tipo: WinZip File, 2,66 MB<br>Da: <b>www.ittelecom.it</b><br>Apri Salva Annulla                                                                                                    |  |  |  |  |
| 2                         | I file scaricati da Internet possono essere utili, ma alcuni file possono<br>danneggiare il computer. Se l'origine non è considerata attendibile,<br>non aprire o salvare il file. <u>Quali rischi si corrono</u> |  |  |  |  |

Salvare localmente il file compresso "**gempctwin.zip**" che, una volta estratto, creerà automaticamente la cartella "**gempctwin**".

Aprire la cartella ed eseguire il il file, "GemPCTwin PC\_SC Installer.exe".

Non è necessario, durante la procedura di installazione, cambiare nessuno dei parametri proposti, a meno di esigenze particolari dell'utente.

Alla fine dell'installazione sarà possibile inserire il lettore in una qualsiasi presa USB e la periferica deve essere correttamente riconosciuta dal sistema operativo

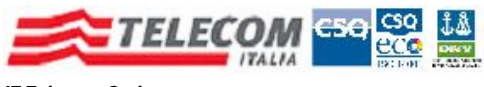

## Se si effettua la selezione per i Sistemi Operativi a 64 bit occorre eseguire l'installazione che viene proposta come da immagine seguente

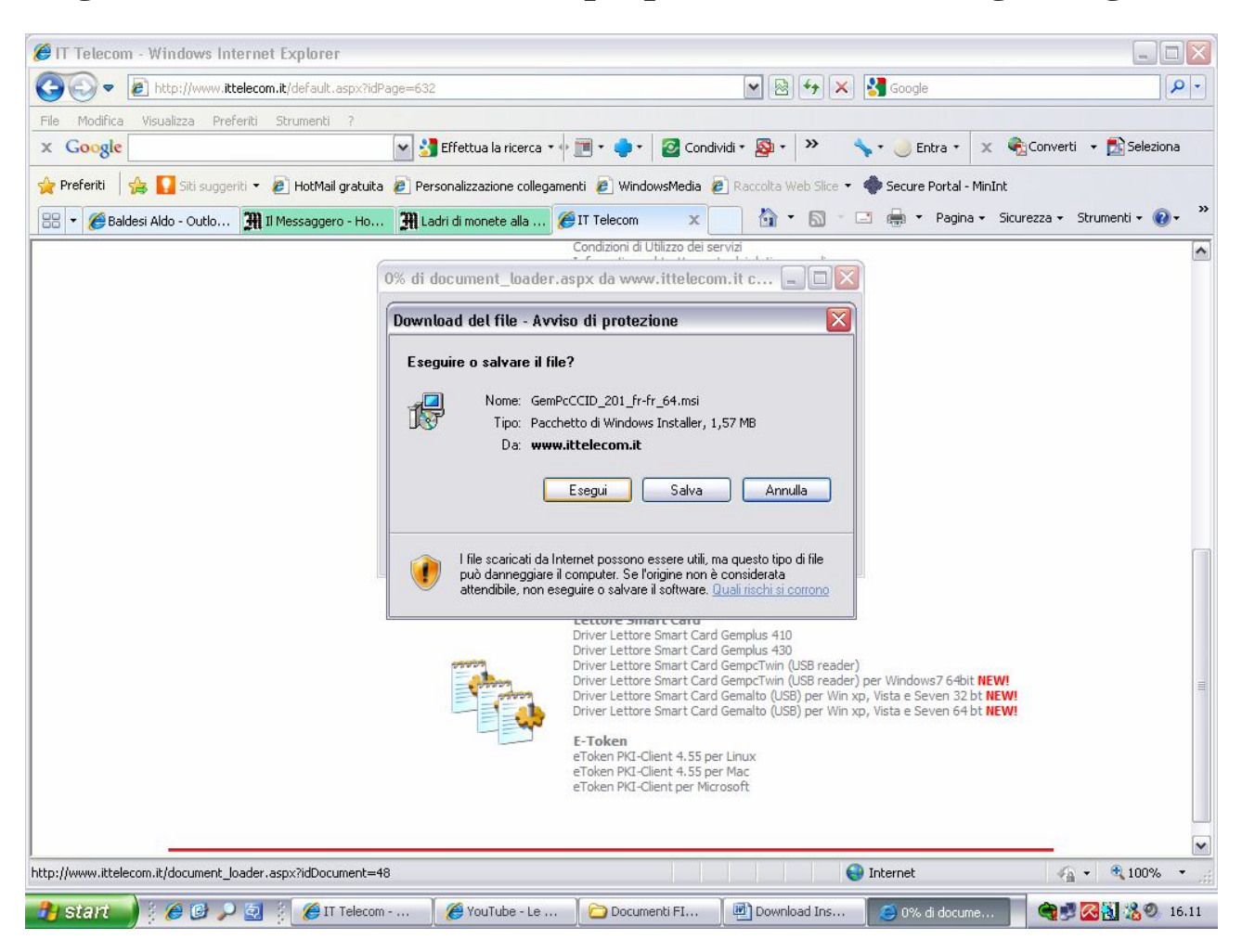

Seguire la procedura di setup sino alla fine, accettando le condizioni di uso e tutte le impostazioni proposte di default.

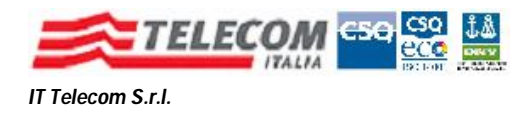

# 2) Installazione del driver della Smart Card

Importante : la seguente sezione è valida sia per postazioni di lavoro con Sistemi Operativi a 32bit che a 64bit

Nella sezione "Software", fare click su "CardOS"

Si presenta la finestra che segue

| Downloa                   | ıd del file 🛛 🔀                                                                                                    |  |  |  |  |
|---------------------------|----------------------------------------------------------------------------------------------------|--|--|--|--|
| Aprire o salvare il file? |                                                                                                    |  |  |  |  |
| 2                         | Nome: SETUP_CA_SMOC_2.5.0.14.zip<br>Tipo: WinZip File, 6,18 MB<br>Da: <b>www.ittelecom.it</b>                                                                                                    |  |  |  |  |
| 2                         | I file scaricati da Internet possono essere utili, ma alcuni file possono<br>danneggiare il computer. Se l'origine non è considerata attendibile,<br>non aprire o salvare il file. Quali rischi si corrono |  |  |  |  |

Fare click su "Salva" e scegliere il percorso locale del file da scaricare.

Il risultato sarà il download del file compresso "SETUP\_CA\_SMOC....."

Effettuare la decompressione del file, ottenendo la cartella "SETUP\_CA\_SMOC.....",

Una volta aperta, fare doppio click sul file "**Setup**", che avvierà la procedura di installazione.

Anche qui, a meno di particolari esigenze dell'utente, non occorre cambiare le impostazioni proposte dalla procedura automatizzata.

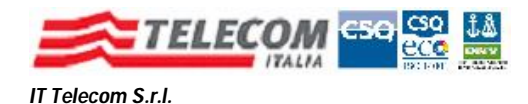

# 3) Installazione del programma di Firma Digitale, DigitalSign IT Telecom Edition

## Il programma è disponibile all'indirizzo

https://download.ittelecom.it/sw/digitalsign/updates.asp, che si presenta come segue

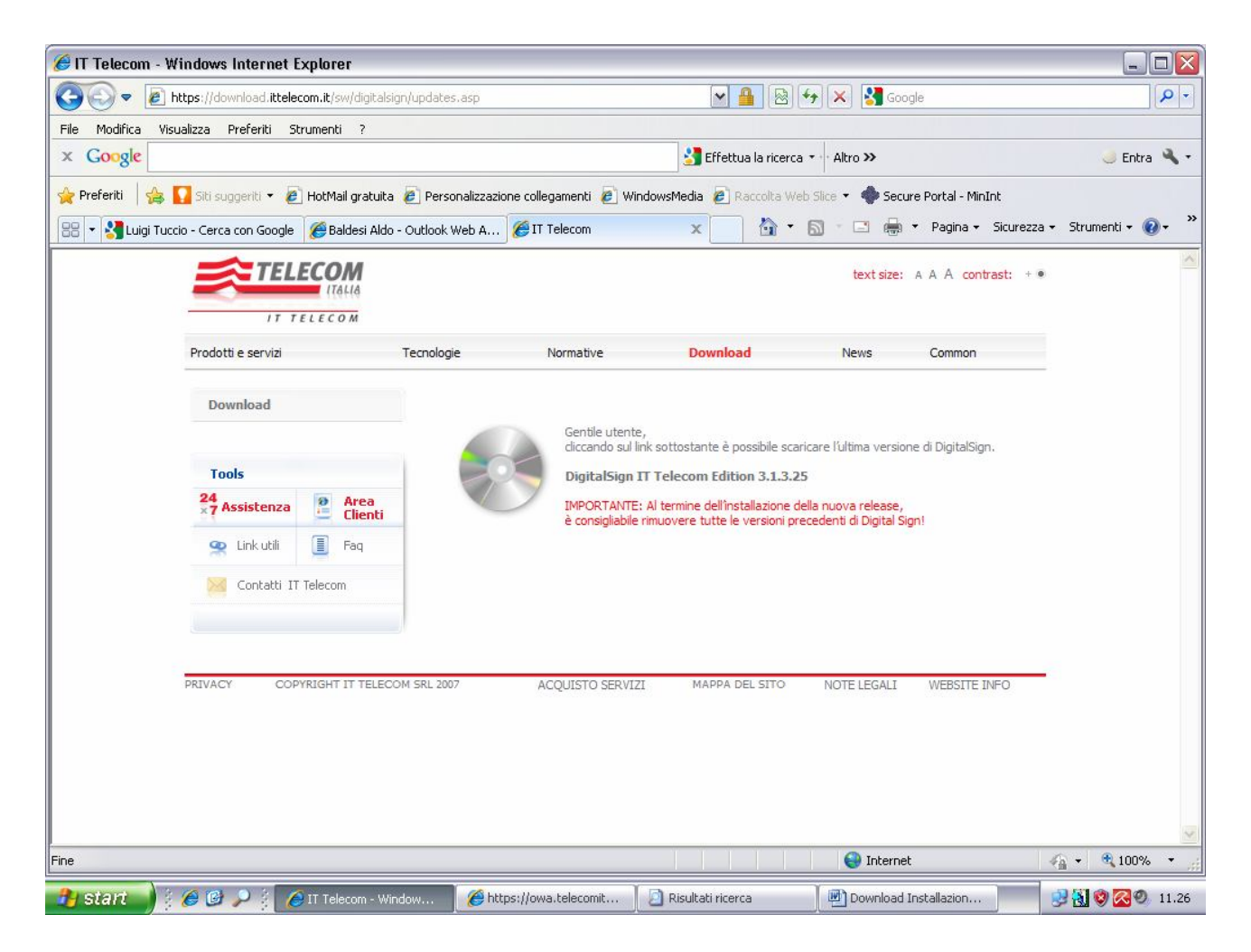

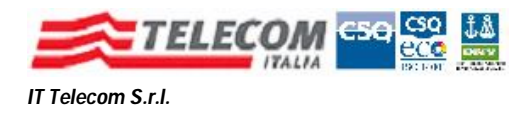

Facendo click sul collegamento **"DigitalSign IT Telecom Edition...."** si scarica il file di Setup.

Al termine del download viene proposta la seguente finestra Nella quale selezionare il pulsante "**Esegui**"

| Downloa                     | id del file - Avviso di protezione 🛛 🛛 🔀                                                                                                    |  |  |  |  |
|-----------------------------|----------------------------------------------------------------------------------------------------|--|--|--|--|
| Eseguire o salvare il file? |                                                                                                    |  |  |  |  |
|                             | Nome: DS31_CSP_Pro_RC25.exe<br>Tipo: Applicazione, 17,2 MB<br>Da: <b>download.ittelecom.it</b>                                                                                                    |  |  |  |  |
|                             | <u>E</u> segui Sal <u>v</u> a Annulla                                                                                                    |  |  |  |  |
|                             | l file scaricati da Internet possono essere utili, ma questo tipo di file<br>può danneggiare il computer. Se l'origine non è considerata<br>attendibile, non eseguire o salvare il software. <u>Quali rischi si corrono</u> |  |  |  |  |

A questo punto viene avviato lo wizard di installazione con la seguente schermata

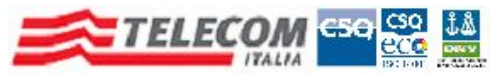

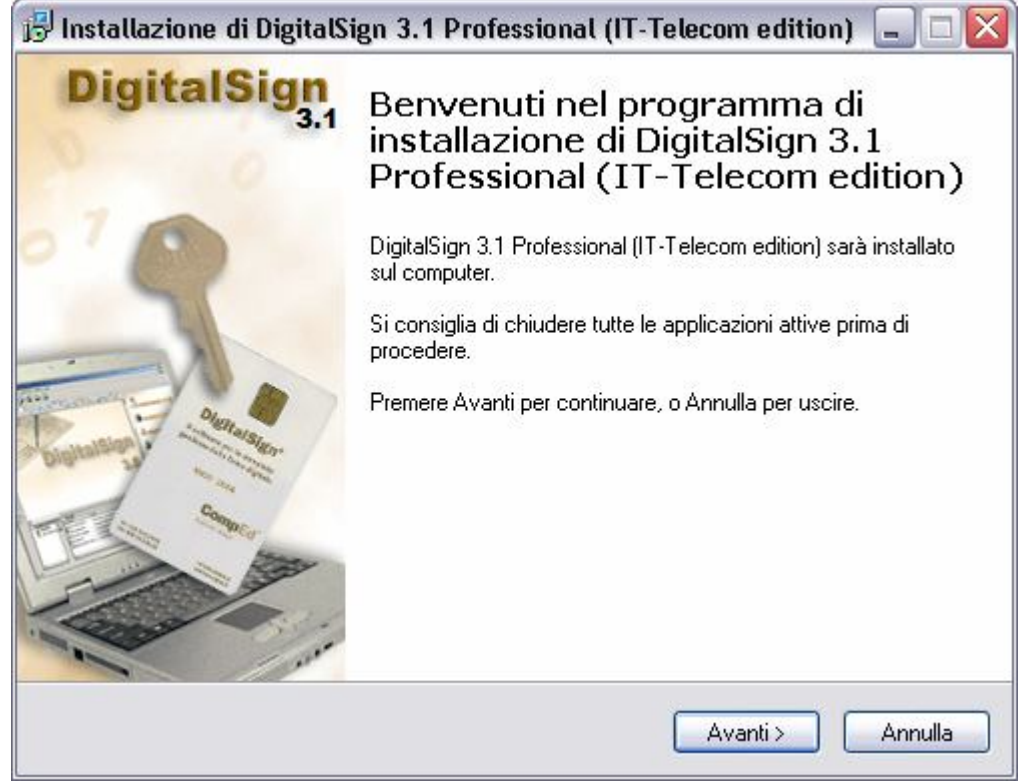

### Fare Click su "Avanti"

| Contratto d                                                                              | i licenza                                                                                                    |
|------------------------------------------------------------------------------------------|----------------------------------------------------------------------------------------------------|
| Loggoro o                                                                                |                                                                                                    |
| Leggere il<br>contratto                                                                  | seguente contratto di licenza. È necessario accettare tutti i termini del<br>per procedere con l'installazione.                                                                                                    |
| Condizi                                                                                  | oni Generali di Licenza d'Uso di Software Applicativo CompEd 📐                                                                                                    |
| Le pres                                                                                  | enti condizioni generali si intendono integralmente conosciute                                                                                                    |
| ed accel<br>memori<br>dell'utili                                                         | ttate all'atto dell'apertura dell'involucro contenente i supporti di<br>zzazione o al momento dell'installazione, della copia, o<br>zzo con qualsiasi modalità del prodotto Software o di parte di                                                                                                    |
| ed accel<br>memori<br>dell'utili<br>esso.                                                | ttate all'atto dell'apertura dell'involucro contenente i supporti di<br>zzazione o al momento dell'installazione, della copia, o<br>zzo con qualsiasi modalità del prodotto Software o di parte di                                                                                                    |
| ed acce<br>memori<br>dell'utili<br>esso.<br>Si intend<br>utilizzo                        | ttate all'atto dell'apertura dell'involucro contenente i supporti di<br>zzazione o al momento dell'installazione, della copia, o<br>zzo con qualsiasi modalità del prodotto Software o di parte di<br>dono altresì integralmente conosciute ed accettate in caso di<br>con qualsiasi modalità degli eventuali dispositivi Hardware                                                                                       |
| ed accel<br>memori<br>dell'utili<br>esso.<br>Si intend<br>utilizzo                       | ttate all'atto dell'apertura dell'involucro contenente i supporti di<br>zzazione o al momento dell'installazione, della copia, o<br>zzo con qualsiasi modalità del prodotto Software o di parte di<br>dono altresì integralmente conosciute ed accettate in caso di<br>con qualsiasi modalità degli eventuali dispositivi Hardware                                                                                       |
| ed accel<br>memori<br>dell'utili<br>esso.<br>Si intend<br>utilizzo<br>Accell<br>O Accell | ttate all'atto dell'apertura dell'involucro contenente i supporti di<br>zzazione o al momento dell'installazione, della copia, o<br>zzo con qualsiasi modalità del prodotto Software o di parte di<br>dono altresì integralmente conosciute ed accettate in caso di<br>con qualsiasi modalità degli eventuali dispositivi Hardware<br>no i termini del contratto di licenza<br>ccetto i termini del contratto di licenza |

Selezionando **"Accetto i temini del contratto di licenza"**, viene abilitato il tasto **"Avanti"**.

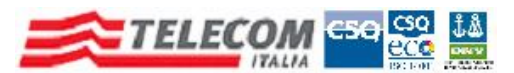

IT Telecom S.r.l. Fare Click su **"Avanti**"

| Informazioni utente                |  |
|------------------------------------|--|
| Inserire le seguenti informazioni. |  |
| Nome:                              |  |
| Società:                           |  |
|                                    |  |
|                                    |  |
|                                    |  |
|                                    |  |
|                                    |  |

Nel campo **"Nome"** si può immettere il proprio nome mentre nel campo **"Società"** immettere la propria organizzazione e premere **"Avanti"** 

| nstallazi                    | one di DigitalSign 3.1 Professional (IT-Telecom edition) 🛛 🖃 🗆                                           |
|------------------------------|----------------------------------------------------------------------------------------------------|
| S <b>elezione</b><br>Dove si | e della cartella di installazione<br>vuole installare DigitalSign 3.1 Professional (IT-Telecom edition)? |
| D                            | DigitalSign 3.1 Professional (IT-Telecom edition) sarà installato nella seguente<br>cartella.            |
| Per con                      | tinuare, premere Avanti. Per scegliere un'altra cartella, premere Sfoglia.                               |
| Program                      | nmi\CompEd\DigitalSign 3.1 Professional (IT-Telecom edition) Sfoglia                                     |
| Sono ric                     | hiesti almeno 0.8 MB di spazio sul disco                                                                 |
| 50h0 fic                     | mesti aimeno u,o mbi di spazio sui disco.                                                                |
|                              | < Indietro Avanti > Annulla                                                                              |

Fare Click su "Avanti"

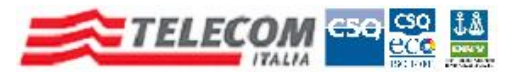

| Quali componenti devene concere                                     | installatiO                            |                       |
|---------------------------------------------------------------------|----------------------------------------|-----------------------|
| Quali componenti devono essere                                      | ristaliati f                           |                       |
| Selezionare i componenti da insta<br>Premere Avanti per continuare. | llare, deselezionare quelli che non si | i desidera installare |
| Full installation                                                   |                                        | ~                     |
| 🔽 DigitalSign 3.1 Professional (I                                   | T-Telecom edition) files               | 17,2 MB               |
|                                                                     | r r elecom eukony nep mes              | 3,3 MD                |
|                                                                     |                                        |                       |

# Fare Click su "Avanti"

|            | Č                 |
|------------|-------------------|
| eguente    | cartella del Menu |
| ella, prer | mere Sfoglia.     |
|            | Sfoglia           |
|            |                   |
|            |                   |
|            |                   |
|            |                   |
|            |                   |
|            |                   |
|            |                   |
|            |                   |
|            |                   |

Fare Click su "Avanti"

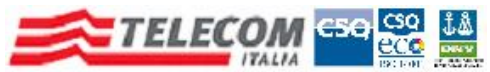

# IT Telecom S.r.l. B Installazione di DigitalSign 3.1 Professional (IT-Telecom edition) Selezione processi addizionali Quali processi aggiuntivi si vogliono avviare? Selezionare i processi aggiuntivi che verranno eseguiti durante l'installazione di DigitalSign 3.1 Professional (IT-Telecom edition), poi premere Avanti. Creare i collegamenti: Creare un collegamento a DigitalSign < Indietro Avanti > Annulla Fare Click su "Creare un collegamento a DigitalSign" 📴 Installazione di DigitalSign 3.1 Professional (IT-Telecom edition) Pronto per l'installazione Il programma di installazione è pronto per iniziare l'installazione di DigitalSign 3.1 Professional (IT-Telecom edition) sul computer. Premere Installa per continuare con l'installazione, o Indietro per rivedere o modificare le impostazioni. Informazioni utente: ~ IC.CAS IC.CAS Cartella di installazione: C:\Programmi\CompEd\DigitalSign 3.1 Professional (IT-Telecom edition) Tipo di installazione: Full installation

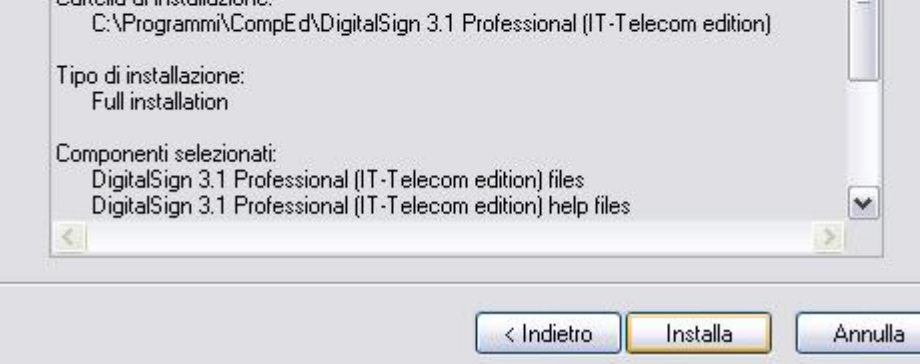

Fare Click su "Installa"

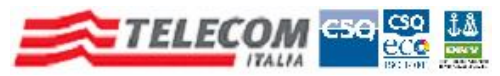

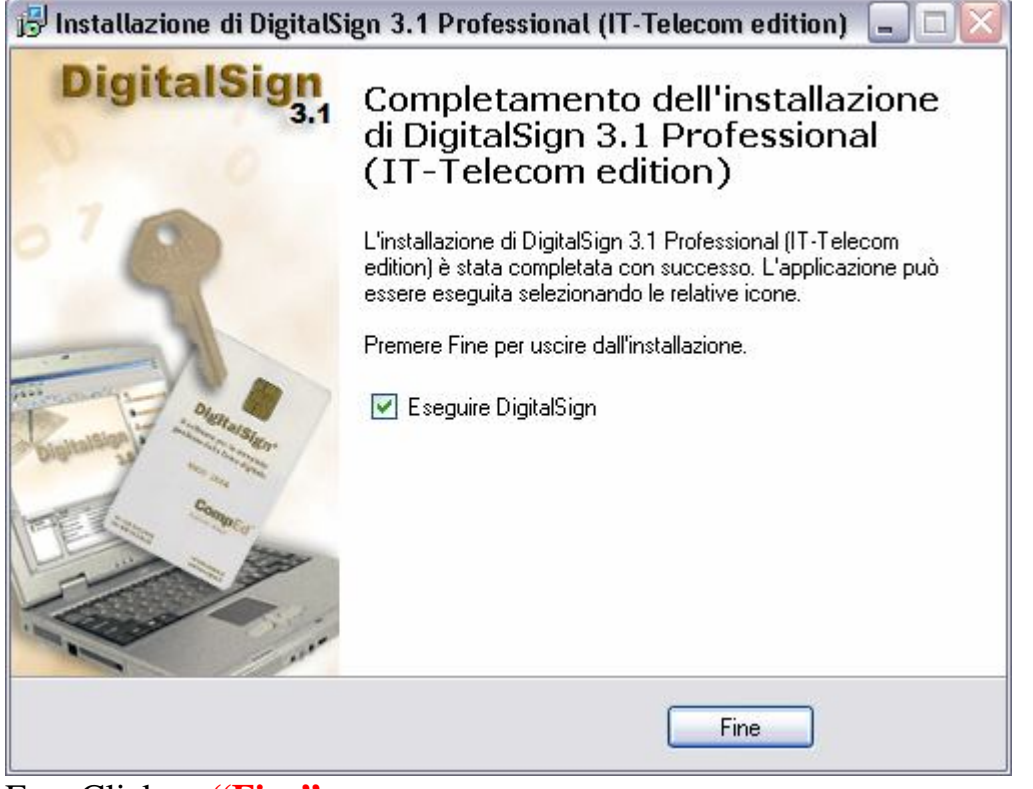

Fare Click su "Fine"

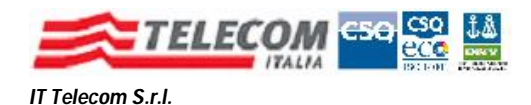

# DigitalSign<sup>®</sup> IT Telecom Edition

# **Configurazione Post Installazione**

Le personalizzazioni da effettuare rispetto ai default dell'installazione di DigitalSign sono, brevemente, le seguenti :

- **1. Impostazione Connessione Internet**
- 2. Verifica CRL (Certificate Revocation List)
- 3. Verifica CA (Certification Authorities) accreditate / attendibili
- 4. Configurazione Marcatura Temporale
- 5. Rimozione della Precedente versione di DigitalSign

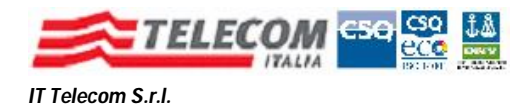

# 1) Impostazione Connessione Internet

La connessione Internet è indispensabile a DigitalSign per effettuare dei controlli, non previsti di default, che per maggior sicurezza dell'utente riteniamo utile attivare.

Questa è la finestra che con i parametri di configurazione della Connessione Internet.

## Fare **"Click"** *Strumenti => Opzioni*

Selezionare il Tab "Configurazione Internet"

| Generali Act                                       | tiveDocument                                           | Testo e 'Ric                         | h Text'                   | Esadeo   | simale 🛛 F | Percorsi | Toolba |
|----------------------------------------------------|--------------------------------------------------------|--------------------------------------|---------------------------|----------|------------|----------|--------|
| Registrazione                                      | Eventi A:                                              | ssociazioni                          | Config                    | urazione | Internet   | COM A    | dd-ins |
| - Configurazion                                    | ne del proxy per                                       | r la connessior                      | ne ad Inter               | net      |            |          | -      |
| Connes                                             | sione <u>d</u> iretta ac                               | Internet                             |                           |          |            |          |        |
| O Connes                                           | sione <u>a</u> ttravers                                | o un proxy serv                      | /er                       |          |            |          |        |
| Cor                                                | ifigurazione aut                                       | omatica del pri                      | эху                       |          |            |          |        |
| Tipo                                               | Indirizzo del s                                        | server                               |                           | Porta    | Login      | Passwo   | brd    |
| HTTP:                                              |                                                        |                                      |                           | 80       |            |          |        |
| HTTPS                                              | :                                                      |                                      |                           | 80       |            |          |        |
| Timeout (seco<br>Tentativi<br>attendi <u>f</u> ino | andi): 5<br>5<br>ad esplicita dis<br>ponibilità aggior | ]<br>connessione c<br>namenti di Dig | lel server<br>italSign og | ıni 7    | s g        | iomi     |        |

Fare "Click" sulla selezione "Connessione attraverso un Proxy Server" Fare "Click" su "OK"

Una volta fatto lo switch della modalità di connessione, il programma necessita dell'indirizzo del proxy di accesso ad Internet e delle eventuali credenziali (user e password).

DigitalSign le può ottenere automaticamente, dalle impostazioni di Internet Explorer o di un eventuale altro browser predefinito.

In alternativa si possono impostare manualmente, digitandole nei campi HTTP, Porta, Login e Password.

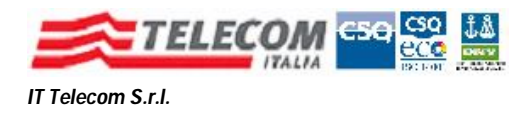

# 2 ) Verifica CRL (Certificate Revocation List)

Il programma può attivare, rispetto alle impostazioni di default, il controllo sullo stato di validità dei certificati di firma, ovvero che i cerificati di Firma non siano stati revocati o sospesi.

Per farlo deve consultare delle liste, le CRL, pubblicate su Internet dalle Certification Authorities.

Per l'impostazione fare **"Click"** su *Strumenti => Opzioni di Security* 

| ma e vennca       | CA accredit    | ate/attendibili    | Operazioni      | su file da inter | accia COI     | 4                        |
|-------------------|----------------|--------------------|-----------------|------------------|---------------|--------------------------|
| - Livelli di Sicu | rezza          |                    |                 |                  |               |                          |
| 💿 Verifica '      | STRONG'        | RACCOMAND          | ATO: amme       | sse solo CA a    | creditate     | e/o attendibili          |
| O Verifica "      | SOFT'          | Verifica basata    | a solo su DB    | locale dei cer   | ificati, vulr | nerabile a manipolazioni |
| Bichiedi          | logon (digitaz | ione PIN) prima    | a di ogni firma |                  |               |                          |
|                   | logon (digitaz | ione i naj pline   | i ar ogra name  |                  |               |                          |
| Opzioni di V      | erifica ——     |                    |                 |                  |               |                          |
| Verifica s        | tato di sospe  | nsione/revoca      | dei certificat  | i (usa CRL)      |               |                          |
| Consenti          | aggiornamer    | to automatico (    | CRL in fase o   | di verifica      |               |                          |
| Forza rile        | ttura di CRL ( | anche non sca      | dute, ogni      | 48 or            | e             |                          |
| Verifica 'i       | nesting' del p | eriodo di validiti | à dei certifica | ati              |               | _                        |
| Validità I        | M.T. emesse    | prima del 3/12/    | /2009 (DPCN     | 4 13/01/2004     | : 5           | anni                     |
| Validita I        | M.T. emesse    | dopo il 3/12/20    | 009 (DPCM 3     | 30/03/2009):     | 20            | anni                     |
|                   |                |                    |                 |                  |               |                          |
|                   |                |                    |                 |                  |               |                          |

Fig. 8

Nel riquadro **"Opzioni di Verifica",** selezionare, *partendo dalla prima*, le 4 checkbox, sotto la dicitura **"Opzioni di Verifica".** 

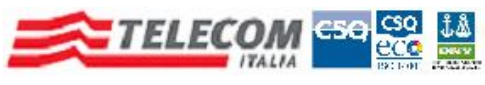

# Questo è il risultato dell' operazione

| Firma e Verifica | CA accreditate/attendibili                                    | Operazioni                  | su file da                 | interfa             | ccia CC              | м                                              |
|------------------|---------------------------------------------------------------|-----------------------------|----------------------------|---------------------|----------------------|------------------------------------------------|
| Clivelli di Sicu | ezza<br>STRONG <sup>®</sup> RACCOMANI<br>SOFT' Verifica basat | DATO: amme<br>:a solo su DB | esse solo (<br>l locale de | CA acc<br>i certifi | reditate<br>cati, vu | e e/o attendibili<br>Inerabile a manipolazioni |
| Richiedi         | ogon (digitazione PIN) prima                                  | a di ogni firm              | a                          |                     |                      |                                                |
| C Opzioni di Ve  | erifica                                                       |                             |                            |                     |                      |                                                |
| Verifica s       | tato di sospensione/revoca                                    | i dei certifical            | ti (usa CRL                | _)                  |                      |                                                |
| Consenti         | aggiornamento automatico                                      | CRL in fase                 | di verifica                |                     |                      |                                                |
| 🔽 Forza rile     | ttura di CRL anche non sca                                    | idute, ogni                 | 48                         | ore                 |                      |                                                |
| Verifica 'r      | nesting' del periodo di validit                               | à dei certific              | ati                        |                     | 1.20                 |                                                |
| Validità N       | 1.T. emesse prima del 3/12                                    | /2009 (DPC)                 | M 13/01/2                  | 2004):              | 5                    | anni                                           |
|                  |                                                               |                             |                            |                     |                      | to construct a                                 |

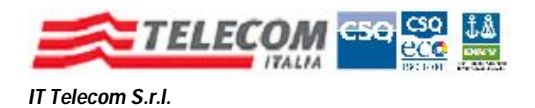

# 3) Verifica CA (Certification Authorities) accreditate / attendibili

Per maggior sicurezza è possibile attivare un ulteriore controllo sui certificati di Firma Digitale attivando la verifica dell'accreditamento del Certificatore (Ente che emette il Certificato di Firma Digitale) presso il CNIPA, Centro Nazionale Informatico per la Pubblica Amministrazione.

E' possibile gestire un'ulteriore lista di Certificatori, non accreditati presso il CNIPA, ma ritenuti comunque attendibili da IT Telecom.

Per configurare queste opzioni fare "Click" su Strumenti => Opzioni di Security Selezionare il Tab "CA accreditate / attendibili".

| irma e Verifica 🛛 🛈 | A accreditate/attendibili Operazioni su file da interfaccia COM                        |                 |
|---------------------|----------------------------------------------------------------------------------------|-----------------|
| Opzioni per DB      | (autenticato da DigitPA) di certificati di CA accreditate                              |                 |
| URL riferimento     | http://www.cnipa.gov.it/site/_files/lista%20dei%20certificati.h                        | Aggiorna adesso |
| Copia locale:       | :\Programmi\File comuni\CompEd Shared\LISTACER.zip.p7m                                 | Sfoglia         |
| 📃 Controlla ag      | giornamento ogni 🛛 🔿 🔤 giorni                                                          | Mostra DB       |
| - Opzioni per DB    | (autenticato dall'utente) di certificati di CA attendibili<br>del DB di CA attendibili |                 |
| Download da:        | http://www.firmasicura.it/TrustedDB/ITTelecom.DSCStore.p7                              | Aggiorna adesso |
| Copia locale:       | C:\Programmi\File comuni\CompEd Shared\ITTelecom.DSCS                                  | Sfoglia         |
|                     | giornamento ogni 🛛 🔵 giorni                                                            | Mostra DB       |
| Controlla ag        |                                                                                        |                 |

Attivare la checkbox **"Controlla aggiornamenti ogni .... giorni ".** Il valore di default, 7 giorni, per l'intervallo di aggiornamento, si può lasciare invariato.

Attivare la checkbox "Abilita all'uso del DB di CA attentibili".

A questo punto viene resa disponibile una seconda checkbox **"Controlla aggiornamenti ogni ….. giorni ", <u>occorre abilitare anche questa</u> Il valore di default, 7 giorni, per l'intervallo di aggiornamento, si può lasciare invariato.** 

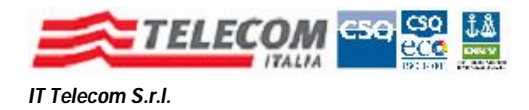

# Questo il risultato dell'operazione.

| ma e Verifica     | A accreditate/attendibili Operazioni su file da interfaccia COM |                 |
|-------------------|-----------------------------------------------------------------|-----------------|
| Opzioni per DB    | (autenticato da CNIPA) di certificati di CA accreditate         |                 |
| URL riferimento   | http://www.cnipa.gov.it/site/_files/lista%20dei%20certificati.h | Aggiorna adesso |
| Copia locale:     | :\Programmi\File comuni\CompEd Shared\LISTACER.zip.p7m          | Sfoglia         |
| Controlla ago     | giornamento ogni 🛛 🔿 giorni                                     | Mostra DB       |
| Opzioni per DB (  | autenticato dall'utente) di certificati di CA attendibili       |                 |
| 🗹 Abilita all'uso | del DB di CA attendibili                                        |                 |
| Download da:      | http://www.firmasicura.it/TrustedDB/ITTelecom.DSCStore.p7       | Aggiorna adesso |
| Copia locale:     | C:\Programmi\File comuni\CompEd Shared\ITTelecom.DSCS           | Sfoglia         |
| Controlla age     | jiornamento ogni 🛛 🞅 giorni                                     | Mostra DB       |
|                   | tendibili i certificati on-board                                |                 |

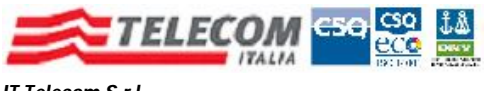

## 4) Configurazione del servizio di Marca Temporale

## **IMPORTANTE:** *questa sezione è per i soli clienti che hanno acquistato il servizio di Marcatura Temporale.* Da non considerarsi per gli altri utenti.

Aprire un documento da marcare temporalmente Selezionare, dal menù "Documento", la voce "Marca Temporale"

Apparirà la seguente finestra

| Marcatura temporale                  | ×     |
|--------------------------------------|-------|
| Servizio Marcatura Temporale         |       |
| IT Telecom FirmaSicura               | ~     |
| Salva come                           |       |
|                                      | ~     |
| Configurazione Applica timestamp Ann | nulla |

Fare Click su "Configurazione"

| H | Rimuovi     |
|---|-------------|
|   |             |
|   | Proprietà   |
|   | Predefinito |
|   | TSA repor   |
|   | ОК          |
|   |             |

Fare Click sull'account "IT Telecom MDI" e successivamente sul pulsante "Rimuovi"

A questo punto fare Click sul pulsante "Proprietà"

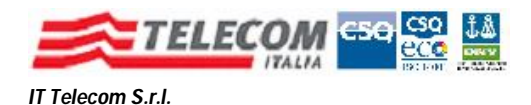

| della TSA                                  |
|--------------------------------------------|
| oki.it/tsservicesslcertificatore/servletts |
| lenziali al momento dell'uso               |
|                                            |
| 1                                          |
| 1.3.76.12.1.1.2                            |
| sha256                                     |
|                                            |

Inserire nel campo **"Nome Logon"** il proprio Codice Utente, presente nella busta oscurata che contiene il PIN della Firma Digitale.

Collegarsi al sito <u>https://portal.tipki.it/accessportal/control/InitService?reame=Certificatore&authMode</u> <u>=LightLogin</u>

Immettere nel campo "Codice Utente" il valore del campo "Utente" della busta oscurata che contiene il PIN della Smart Card Immettere nel campo "Password" il valore del campo "Password" della busta oscurata che contiene il PIN della Smart Card Fare click su "Entra"

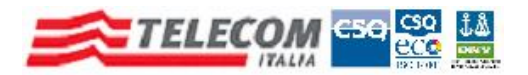

| Telecom S.r.i.                                                                                                    |                                                                                                    |                                                                                           |
|----------------------------------------------------------------------------------------------------|----------------------------------------------------------------------------------------------------|-------------------------------------------------------------------------------------------|
| Secure Portal - Certificatore - Win                                                                                                  | ows Internet Explorer                                                                                                    |                                                                                           |
| 😋 💿 🔻 🔶 https://portal.tipki.it/sport                                                                                                | l/index.isp 🛛 🖌 🔀 Google                                                                                                    | 9                                                                                         |
| <u>File M</u> odifica <u>V</u> isualizza P <u>r</u> eferiti Strui                                                                    | enti 2                                                                                                    |                                                                                           |
| x Google                                                                                                    | 💽 🔧 Effettua la ricerca 🔹 🕫 🐨 📲 🕶 🕅 👻 📴 Condividi 👻 🔊 🖉 Controllo 🍷 🗿                                                                                                    | a Traduci 🔹 🌺 🔌 🐇 🔵 Entra                                                                 |
| 🏠 Preferiti 🛛 👍 🙋 Scarica altri add-on 👻                                                                                             | 😰 Siti suggeriti 👻                                                                                                    |                                                                                           |
| 🔠 🔻 🏧 ASUSTeK Computer IncSup                                                                                                    | 🛿 Secure Portal - Certificatore 🗙 👘 🔹 🛤 🝷 Bag                                                                                                    | jina 👻 Sigurezza 👻 Strumenti 👻 🔞 🕶                                                        |
| 🗙 Trova: hz                                                                                                    | Precedente Avanti 📝 Opzioni 👻                                                                                                    |                                                                                           |
|                                                                                                    | Firmasi                                                                                                    | ,<br>cura                                                                                 |
| INFO UTENTE                                                                                                    | GESTIONE UTENTI >CAMBIO PASSWORD                                                                                                    |                                                                                           |
| Cognome<br>User Id<br>UO<br>MENU FUNZIONI<br>CAMBIO PASSWORD                                                                         | La nuova password deve contenere minimo 8 caratteri e deve essere div<br>utilizzate. Dopo 6 mesi consecutivi di mancato accesso al portale, il<br>automaticamente disabilitato. Si ricordi di di trascrivere la nuova pa<br>persa o dimenticata, andra' richiesta all'Incaricato dell'Identi<br>al suo Responsabile.<br>Al termine dell'operazione dovra' effettuare un nuovo l | versa dalle ultime due<br>Suo account sara'<br>ssword perche' se<br>ificazione o<br>login |
| GESTIONE UTENTI                                                                                                    | Vecchia password                                                                                                    |                                                                                           |
| DATI PERSONALI                                                                                                    | Nuova password                                                                                                    |                                                                                           |
| ATTIVAZIONE LOGIN CON                                                                                                    | Conferma nuova password                                                                                                    |                                                                                           |
| SMARTCARD<br>RESET PASSPHRASE                                                                                                    | Cambia Password                                                                                                    |                                                                                           |
| MODIFICA PASSPHRASE GESTIONE RICHTESTE CERTIFICATI DI SERVIZIO GESTIONE CERTIFICATI BATCH GESTIONE BATCH GESTIONE RUOLI CRITTOGRAFIA |                                                                                                    |                                                                                           |
| AMBIO PASSWORD                                                                                                    | Sinternet                                                                                                    | 🐔 🔹 🔍 100% 💌                                                                              |

Immettere di nuovo nel campo **"Vecchia Password"** la password presente nella busta oscurata.

Nel campo **"Nuova Password"** immettere una propria password **tenendo conto delle informazioni evidenziate nella schermata.** 

Nel campo **"Conferma Nuova Password"** immettere di nuovo la password appena creata.

A questo punto inserire la password creata nella schermata precedente di DigitalSign, che per comodità riportiamo qui sotto.

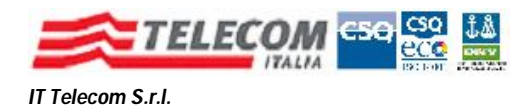

| Account di time   | stamping: IT Telecom FirmaSicura           |
|-------------------|--------------------------------------------|
| URL del server    | della TSA                                  |
| https://portal.ti | pki.it/tsservicesslcertificatore/servletts |
| Richiedi cre      | denziali al momento dell'uso               |
| Nome logon:       |                                            |
| Password:         | 1                                          |
| TSA policy        | 1.3.76.12.1.1.2                            |
|                   | P                                          |

A questo punto fare click su **"OK"**, di nuovo click su **"OK"** e selezionare **"Applica Timestamp"** 

L'operazione fatta finora è da eseguirsi solo una volta, nella fase di configurazione del servizio.

Le volte successive sarà sufficiente fare click sul menù "Documento", selezionare "Marca Temporale", quindi "Applica Timestamp".

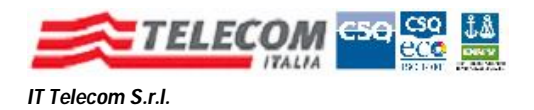

# 5) Rimozione della precedente versione di DigitalSign

Accedere al Pannello di Controllo del Sistema Operativo ed accedere alla sezione di gestione Applicazioni/Programmi.

Nella finestra che si aprirà, simile a quella qui di seguito, verificare l'eventuale presenza di più versioni di DigitalSign.

*Se si verifica questa condizione* fare "Click" sulla versione più datata, *riconoscibile da un codice di versione numericamente inferiore* e di seguito sul pulsante "**Rimuovi**"

| 觉 Installazione                  | applicazioni                                   |                            |                       | _ 🗆 🔀       |
|----------------------------------|------------------------------------------------|----------------------------|-----------------------|-------------|
| 5                                | Programmi attualmente installati:              | Mostra aggiornamenti       | Ordina per: Nome      | •           |
| ⊆ambia/Rimuovi<br>programmi      | 🍠 Add-on per la Firma Digitale con Adobe Acro  | obat v.3.10                |                       | ^           |
|                                  | 👃 Adobe Acrobat 9 Standard - Italiano, Espa    | ñol, Nederlands, Português | Dimensioni            | 826,00MB    |
|                                  | Adobe AIR                                      |                            | Dimensioni            | 29,14MB 📄   |
| Aggiungi nuovi                   | 💋 Adobe Flash Player 10 ActiveX                |                            |                       |             |
| programmi                        | 💋 Adobe Flash Player 10 Plugin                 |                            |                       |             |
| <b>F</b>                         | 🔄 Adobe Shockwave Player 11.5                  |                            | Dimensioni            | 6,45MB      |
| Installazione                    | 🛃 Any Video Converter 2.7.1                    |                            | Dimensioni            | 61,73MB     |
| componenti di<br><u>W</u> indows | AVG Free 9.0                                   |                            | Dimensioni            | 67,27MB     |
|                                  | CCleaner (remove only)                         |                            | Dimensioni            | 1,41MB      |
|                                  | 🦻 CNIPA: Firma Digitale e Marca Temporale      |                            | Dimensioni            | 13,18MB     |
| Imp <u>o</u> stazioni            | 🔁 Compatibility Pack for the 2007 Office syste | em                         | Dimensioni            | 63,02MB     |
| accesso ai<br>programmi          | 📝 DigitalSign 3.1 Professional (IT-Telec       | om edition)                | Dimensioni            | 22,91MB     |
|                                  | Fare clic qui per informazioni sul supporto.   |                            | Utilizzato <u>fre</u> | quentemente |
|                                  |                                                |                            | Ultimo utilizzo       | 03/09/2010  |
|                                  | Per rimuovere il programma dal computer in     | uso, scegliere Rimuovi.    |                       | Rimuovi     |
|                                  | SurroClient 1.0                                |                            | Dimensioni            | 22,35MB     |
|                                  | 🔀 EnroThin 1.0                                 |                            | Dimensioni            | 44,17MB     |
|                                  | 🚾 eToken PKI Client 5.1 SP1                    |                            | Dimensioni            | 25,31MB 🖌   |
|                                  | 16                                             |                            |                       |             |